Prepared by:

### WINIT TECHNOLOGIES LIMITED

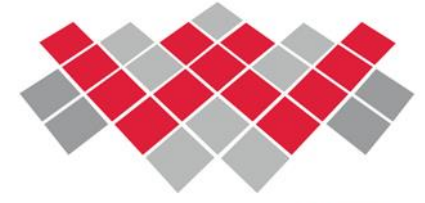

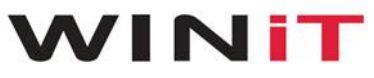

Intelligence Everywhere.

### **KOBBY TECHNOLOGIES LIMITED**

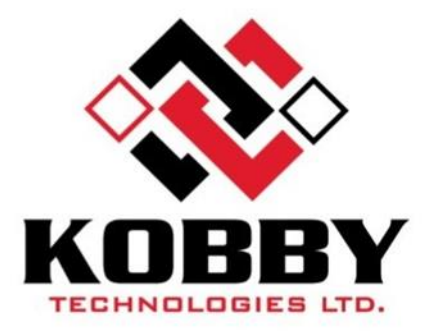

Prepared for:

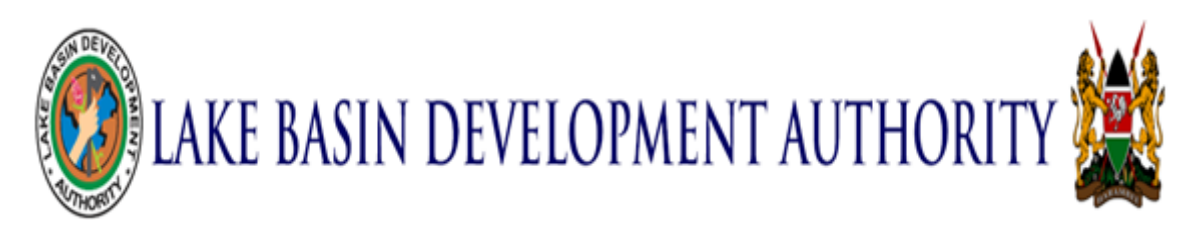

YEAR: 2023

### Contents

| INTRODUCTION              | 2   |
|---------------------------|-----|
| REGISTRATION PROCESS      | . 2 |
| TENDERS                   | . 5 |
| Tenders                   | . 5 |
| Request for Quotation     | . 6 |
| Express of Interest (EOI) | . 6 |
| Request for proposal      | 8   |

### INTRODUCTION

The E-Procurement can be accessed through the link: <u>http://eprocurement.lbda.go.ke:81/</u> Upon accessing the link, you are prompted to login. First time users are required to sign up.

### **REGISTRATION PROCESS**

For first time suppliers to LBDA:

| Documentation Privacy Policy Terms of Use       |                                                                                     |
|-------------------------------------------------|-------------------------------------------------------------------------------------|
|                                                 | ign In Forgot Password                                                              |
|                                                 | _                                                                                   |
|                                                 |                                                                                     |
| Welcome!                                        |                                                                                     |
| Please take a moment to review the open tenders | listed below. We encourage you to submit your bids for any tenders that match your  |
|                                                 |                                                                                     |
|                                                 | pate in exciting projects and partnerships. Thank you for your interest and we look |
| forward to receiving your bids!                 |                                                                                     |
|                                                 |                                                                                     |
|                                                 |                                                                                     |
|                                                 |                                                                                     |
|                                                 |                                                                                     |

- Enter your details.
- Click Register.
- After successful registration, the portal will prompt you to log in.
- Complete your profile details.

| LBDA | Documentation | Privacy Policy | Terms of Use          |                     |                          |                        |            |  |
|------|---------------|----------------|-----------------------|---------------------|--------------------------|------------------------|------------|--|
|      |               |                |                       |                     |                          | 😤 Home 💄 Sign In       | 🕒 Sign Out |  |
|      |               |                | - Sign Up             |                     |                          |                        |            |  |
|      |               |                | <u></u>               | Pa                  | â                        | 20                     |            |  |
|      |               |                | Supplier Details      | Verify Account      | Login                    | Dashboard              |            |  |
|      |               |                | Supplier Name *       | Supplier Email *    |                          | Country *              |            |  |
|      |               |                | Postal Address        | Postal Code         |                          | City                   |            |  |
|      |               |                | Contact Person Name * | Contact Person Phon | e No. (07 XX XX XX XX) * | Contact Person Email * |            |  |
|      |               |                | Password              |                     | Password Confirmation    |                        |            |  |
|      |               |                |                       |                     |                          |                        |            |  |
|      |               |                |                       |                     | Register                 |                        |            |  |

For suppliers who have supplied to LBDA before:

- Click on forgot/reset password.
- Enter your Supplier email and click on forgot password.
- A new notification will be sent to your email to reset password with a verification code.
- Reset password box will appear key in the verification code and input the new password.

Click the Reset button and the new password will be updated. Then log in.

| LBDA | Documentation Privacy Polic                                                                                  | Forgot Password  Supplier Email Email                                                                                                    | ilgn In Forgot Password ? |
|------|----------------------------------------------------------------------------------------------------|----------------------------------------------------------------------------------------------------|---------------------------|
|      | Welcome!<br>Please take a momen<br>tenders that match ye<br>simply sign in and clie<br>exciting projects and | Forgot Password<br>t to review the open tenders listed below. We encourage you to submit yo<br>our expertise and interests. To access the tender details and submission in<br>ck on the tender details in the table. Don't miss out on this opportunity to p<br>partnerships. Thank you for your interest and we look forward to receiving |                           |
|      | Setup Account                                                                                                |                                                                                                    | 28 May 2023               |

|                                                                                                    |                                                                                                    | 🚷 Home 💄 Sign In 🗭 S                                                                                                    |
|----------------------------------------------------------------------------------------------------|----------------------------------------------------------------------------------------------------|----------------------------------------------------------------------------------------------------|
|                                                                                                    |                                                                                                    |                                                                                                    |
|                                                                                                    |                                                                                                    |                                                                                                    |
| Reset your Password                                                                                                    |                                                                                                    |                                                                                                    |
|                                                                                                    |                                                                                                    |                                                                                                    |
| ification Code*                                                                                                    | Password *                                                                                                    | Confirm Password *                                                                                                    |
| QL4NI                                                                                                    | 1                                                                                                    |                                                                                                    |
|                                                                                                    |                                                                                                    |                                                                                                    |
|                                                                                                    | Reset                                                                                                    |                                                                                                    |
| Documentation Privacy Polic                                                                                                    |                                                                                                    |                                                                                                    |
| Documentation Privacy Polic                                                                                                    | Login<br>Supplier Email                                                                                                    | × Sign In Forgot Password ?                                                                                                    |
| Documentation Privacy Polic                                                                                                    | Login<br>Supplier Email                                                                                                    | X Sign In Forgot Password ?                                                                                                    |
| Documentation Privacy Polic                                                                                                    | Login<br>Supplier Email                                                                                                    | X Sign In Forgot Password ?                                                                                                    |
| Documentation Privacy Polic                                                                                                    | Login<br>Supplier Email<br>Email<br>Password<br>Password                                                                                      | ×<br>▲ Sign In Forgot Password ?                                                                                                    |
| Documentation Privacy Police                                                                                                    | Login Supplier Email          Email         Password         Password                                                                         | × Sign In Forgot Password ?                                                                                                    |
| Documentation       Privacy Polic         Image: Comparison of the second second se | Login<br>Supplier Email<br>Email<br>Password<br>Password<br>Don't have an account? Register                                                   | X<br>Sign In Forgot Password ?<br>mit your bids for any<br>ion instructions,                                                          |
| Documentation Privacy Polic<br>Welcome!<br>Please take a moment<br>tenders that match ye<br>simply sign in and cli                                                                                                    | Login<br>Supplier Email<br>Email<br>Password<br>Password<br>Don't have an account? Register<br>Verify                                         | ×         ▲ Sign In         Forgot Password ?         mit your bids for any ion instructions, ty to participate in                    |
| Documentation       Privacy Police         Image: State of the state of the state  | Login<br>Supplier Email          Email         Email         Password         Password         Don't have an account? Register         Verify | X<br>Sign In Forgot Password ?<br>Mit your bids for any<br>ion instructions,<br>ty to participate in<br>reiving your bids!            |
| Documentation Privacy Police                                                                                                    | Login<br>Supplier Email<br>Email<br>Password<br>Password<br>Don't have an account? Register<br>Verify                                         | ×         ■ Sign In         Forgot Password ?         mit your bids for any ion instructions, ty to participate in reiving your bids! |

Upon successful login, you will see a homepage which consists of a dashboard and a menu bar. The menu bar shows an overview of activities in each category in the menu bar, that is:

- Tenders
- Expression of Interest
- Request for quotation
- Request for proposal
- Profile

| LBDA Documentation Privacy Policy Terms of Use |                                                                                                    | 🧑 Mulondo Oundo Muriuló & Co Adv 🔹 |
|------------------------------------------------|----------------------------------------------------------------------------------------------------|------------------------------------|
|                                                | 😥 🖗 Dasbaard 🙆 Cantact Us 🕪 Sign Out                                                                                                    |                                    |
|                                                | E-Processor                                                                                                    |                                    |
|                                                | New Tendes (3) Submitted Tenders(6)                                                                                                    |                                    |
|                                                | Dow value Seet                                                                                                    |                                    |
|                                                | Binder No.         Process Tools         Binder Tools         Action           #FF-0000001         #FF         MMC         21/4 /sb 2021 #1200 pm         Court                                                                                                    |                                    |
|                                                | Qu54053 (RQ) Con 2011 of 230 of 230 of 230 of 2010                                                                                                    |                                    |
|                                                | E0-400002 E03 276 Apr 2023 at 1200 pm Comm                                                                                                    |                                    |
|                                                | Straining Lts 3 of 3 writes Principal Lts 3 of 3 write                                                                                                    |                                    |
|                                                | New Procurement Regards                                                                                                    |                                    |
|                                                | 0 1 1 Research for Qualifier and the second second |                                    |
|                                                |                                                                                                    |                                    |

### TENDERS

#### Tenders

- In this section, these is an overview of tenders that are available. A prospect logs in and clicks on the desired tender. To view the details of a tender, click on: Detail
- Fill in the financial requirements and attach relevant documents then click Submit.

| LBDA | Documentation | Privacy Policy | Terms of Use                                                                         | 🧑 Mulondo Oundo Muriuki & Co Adv 🝷 |
|------|---------------|----------------|--------------------------------------------------------------------------------------|------------------------------------|
|      |               | 0              | 😽 Dashboard 😂 Contact Us Թ Sign                                                      | Out                                |
|      |               |                |                                                                                      |                                    |
|      |               | E-P            | ocurement                                                                            |                                    |
|      |               | N              | w Tenders (2) Submitted Tenders(7)                                                   |                                    |
|      |               | Sł             | ow entries Search:                                                                   |                                    |
|      |               |                | Tender No. 1] Process Type 1] Tender Type 1] Status 1] Bidding Deadline 1] Action 1] |                                    |
|      |               |                | NEP-0000001         RFP         New         21st Apr 2023 at 1200 pm         Detail  |                                    |
|      |               |                | COLO00002         EOI         Revv         27th Apr 2023 at 12:00 pm         Detail  |                                    |
|      |               | SI             | owing 1 to 2 of 2 entries Previous 1 Next                                            |                                    |
|      |               |                |                                                                                      |                                    |
|      |               | Nev            | Procurement Requests Options -                                                       |                                    |
|      |               |                |                                                                                      |                                    |

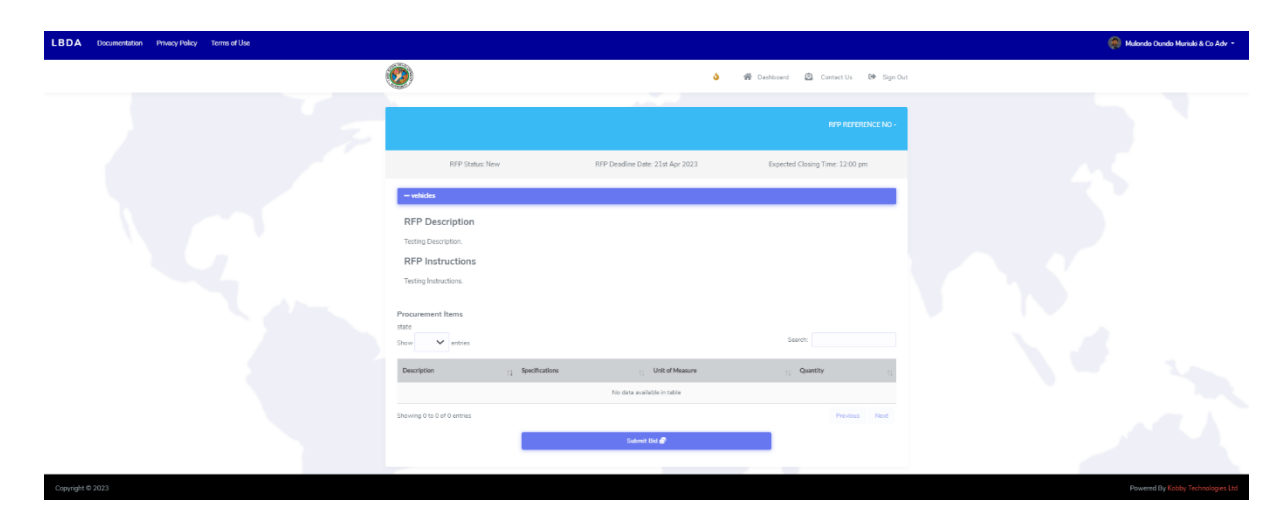

#### Request for Quotation

- This section shows the overview of Request for Quotation.
- Click + Respond for Quotation and submit Bid.

| Show 10 v ent     | ihow 10 🗸 entries Se |                        |                           |                           | Search:            |                           |        |  |
|-------------------|----------------------|------------------------|---------------------------|---------------------------|--------------------|---------------------------|--------|--|
| Tender No. †  Sta | itus 🏢 Process Type  | Sent for<br>Evaluation | Tender<br>Opening<br>Date | Tender<br>Closing<br>Date | Tender Security    | Tender Security<br>Amount | Action |  |
| QUO-0010          | Open REQ             | No                     | 1st Jan 0001              | 1st Jan 0001,<br>12:00 am |                    | 0                         | Detail |  |
| QUO-0013          | Open RFQ             | No                     | 1st Jan 0001              | 1st Jan 0001,<br>12:00 am |                    | 0                         | Detail |  |
| QUO-0014          | Open RFQ             | Yes                    | 1st Jan 0001              | 1st Jan 0001,<br>12:00 am | SAFARICOM<br>SACCO | 70000                     | Detail |  |
| QUO-0015          | Open RFQ             | Yes                    | 1st Jan 0001              | 1st Jan 0001,<br>12:00 am |                    | 0                         | Detail |  |
| QUO-0016          | Open RFQ             | Yes                    | 1st Jan 0001              | 1st Jan 0001,<br>12:00 am |                    | 0                         | Detail |  |
| QUO-0018          | Open RFQ             | Yes                    | 1st Jan 0001              | 1st Jan 0001,<br>12:00 am |                    | 0                         | Detail |  |

#### Express of Interest (EOI)

- This section shows the overview of Expression of Interest list.
- Click + Respond to EOI.
- Fill in the Financial Requirements part and attach the required documents, then click Submit Bid.

|                           | ٢                                                                             |                                  | 🌢 👫 Dashboard 🙆 Contact Us 🕪 Sign   | Out                                |
|---------------------------|-------------------------------------------------------------------------------|----------------------------------|-------------------------------------|------------------------------------|
|                           |                                                                               |                                  | EOI REFERENCE NO - PREQ-00259       | 5.5                                |
|                           | EOI Status: New                                                               | EOI Deadline Date: 27th Apr 2023 | Expected Closing Time: 12:00 pm     | - 45                               |
|                           | - Purchase - Testing EOI                                                      |                                  |                                     |                                    |
|                           | Procurement Items<br>state                                                    |                                  |                                     |                                    |
|                           | Show v entries                                                                |                                  | Search:                             |                                    |
|                           | Description Specifications                                                    | Unit of Measure                  | 1] Quantity                         |                                    |
|                           | notebooks                                                                     | NO                               | 100                                 |                                    |
|                           | Showing 1 to 1 of 1 entries                                                   |                                  | Previous 1 Next                     |                                    |
|                           |                                                                               | Submit Bid 🛃                     |                                     |                                    |
|                           |                                                                               |                                  |                                     |                                    |
| LBDA Documentation Privac | y Policy Terms of Use                                                         |                                  |                                     | 🧑 Mulondo Oundo Muriuki & Co Adv 🝷 |
|                           | 0                                                                             |                                  | 🌢 🐐 Dashboard 🖨 Contact Us 🕪 Sign ( | Dut                                |
|                           |                                                                               |                                  |                                     |                                    |
|                           |                                                                               |                                  |                                     |                                    |
|                           | EOI Status: New                                                               | EOI Deadline Date: 27th Apr 2023 | Expected Closing Time: 12:00 pm     |                                    |
|                           | - Purchase - Testing EOI                                                      |                                  |                                     |                                    |
|                           |                                                                               | EOI Security                     |                                     |                                    |
|                           | Security Institution                                                          |                                  |                                     |                                    |
|                           | 血                                                                             |                                  |                                     |                                    |
|                           | Security Amount                                                               |                                  |                                     |                                    |
|                           | 00.00                                                                         |                                  |                                     |                                    |
|                           |                                                                               | Submit 🚀                         |                                     |                                    |
|                           |                                                                               |                                  | Close X Next                        |                                    |
|                           | NAMES - STREETWOOD                                                            |                                  |                                     | <b>A</b>                           |
| LBDA Documentation Privac | y Policy Terms of Use                                                         |                                  |                                     | 🧶 Mulondo Oundo Muriuki & Co Adv 🝷 |
|                           |                                                                               |                                  | 🌢 🕋 Dashboard 🙆 Contact Us 🖙 Sign   | Dut                                |
|                           | 2                                                                             | 100 C                            |                                     |                                    |
|                           |                                                                               |                                  |                                     | 125                                |
|                           | EOI Status: New                                                               | EOI Deadline Date: 27th Apr 2023 | Expected Closing Time: 12:00 pm     |                                    |
|                           |                                                                               |                                  |                                     |                                    |
|                           | - Purchase - Testing EOI                                                      |                                  |                                     |                                    |
|                           |                                                                               | EOI Technical Requirements       |                                     |                                    |
|                           | Select Document to Upload *<br>Access to government procurement opportunities |                                  | ٥                                   |                                    |
|                           | Choose file                                                                   |                                  | Browse                              |                                    |
|                           |                                                                               |                                  | 20030                               |                                    |
|                           |                                                                               | upload 🖬                         |                                     |                                    |
|                           |                                                                               |                                  | Close X Previous Next               |                                    |
|                           |                                                                               |                                  |                                     |                                    |

| LBDA        | Documentation | Privacy Policy | Terms of Use             |                                     |                                     |                     |                         |            | 🧕 Mulondo Oundo Muri | uki & Co Adv 🝷                   |
|-------------|---------------|----------------|--------------------------|-------------------------------------|-------------------------------------|---------------------|-------------------------|------------|----------------------|----------------------------------|
|             |               | C              |                          |                                     | ې                                   | 😤 Dashboard         | Contact Us              | 🕞 Sign Out |                      |                                  |
|             |               |                |                          |                                     |                                     |                     |                         |            |                      |                                  |
|             |               |                |                          |                                     |                                     |                     |                         |            |                      |                                  |
|             |               |                | EOI Status: New          | EOI Dead                            | lline Date: 27th Apr 2023           | Expected            | l Closing Time: 12:00 p | m          |                      |                                  |
|             |               | <b>ب</b> ا     | — Purchase - Testing EOI |                                     |                                     |                     |                         |            |                      |                                  |
|             |               |                |                          |                                     | Submit EOI                          |                     |                         |            |                      |                                  |
|             |               |                |                          |                                     | Submit EOI 🚀                        |                     |                         |            |                      |                                  |
|             |               |                |                          |                                     |                                     |                     | Close X 📢 P             | revious    |                      |                                  |
|             |               |                |                          |                                     |                                     |                     |                         |            |                      |                                  |
|             |               |                |                          |                                     |                                     |                     |                         |            |                      |                                  |
| Copyright @ | 0 2023        |                |                          |                                     |                                     |                     |                         |            | Powered By Kobby     | Technologies Ltd<br>Show desktop |
| LBDA        | Documentation | Privacy Policy | Terms of Use             |                                     |                                     |                     |                         | (          | Yeah Submitted su    | uccessfully ×                    |
|             |               | Ø              |                          |                                     | ې                                   | 倄 Dashboard         | 🙆 Contact Us            | 🕩 Sign Ou  | t                    |                                  |
|             |               | _              |                          |                                     |                                     |                     |                         |            |                      |                                  |
|             |               |                |                          |                                     |                                     |                     |                         |            | 45                   |                                  |
|             |               |                | EOI Status: New          | EOI Dead                            | lline Date: 27th Apr 2023           | Expecte             | d Closing Time: 12:00 p | m          |                      |                                  |
|             |               | 41             | - Purchase - Testing EOI |                                     |                                     |                     |                         |            |                      |                                  |
|             |               |                |                          |                                     |                                     |                     |                         |            |                      |                                  |
|             |               |                |                          |                                     | $\checkmark$                        |                     |                         |            |                      |                                  |
|             |               |                |                          |                                     | Sent                                |                     |                         |            |                      |                                  |
|             |               |                |                          | Thank you for submitting your appli | cation. We will review it and get b | ack to you shortly. |                         |            |                      |                                  |
|             |               |                |                          |                                     |                                     |                     | Close X                 | Previous   |                      |                                  |

#### Request for proposal

- In this section, an overview of RFP is shown.
- To view details of the desired RFP, click on Detail.
- Fill in the ffinancial requirements, technical requirements and attach the required documents.
- Click Submit Bid.

| LBDA Documentation Privacy Policy Terms of Use |                             |                                  |                                       | 🤿 Hukondo Oundo Muriuki & Co Adv +  |
|------------------------------------------------|-----------------------------|----------------------------------|---------------------------------------|-------------------------------------|
|                                                | <b>(0</b> )                 | ه                                | 😭 Dashboard 🙆 Contact Us 🛛 🕪 Sign Out |                                     |
|                                                |                             |                                  |                                       |                                     |
|                                                |                             |                                  | REPERENCE NO -                        |                                     |
|                                                | RFP Status: New             | RFP Deadline Date: 21st Apr 2023 | Expected Closing Time: 12:00 pm       |                                     |
|                                                | - vehides                   |                                  |                                       |                                     |
|                                                | RFP Description             |                                  |                                       |                                     |
|                                                | Testing Description.        |                                  |                                       |                                     |
|                                                | RFP Instructions            |                                  |                                       |                                     |
|                                                | Testing Instructions.       |                                  |                                       |                                     |
|                                                | state<br>Shaw entries       |                                  | Search:                               |                                     |
|                                                | Description Sectifications  | Unit of Measure                  | Quantity                              |                                     |
|                                                |                             | No data available in table       | 1                                     |                                     |
|                                                | Showing 0 to 0 of 0 entries |                                  | Previous Next                         |                                     |
|                                                |                             | Submit Rid 💣                     |                                       |                                     |
|                                                |                             |                                  |                                       |                                     |
| Copyright © 2023                               |                             |                                  |                                       | Powered By Kobby Technologies Ltd   |
|                                                |                             |                                  |                                       |                                     |
| IRDA Documentation Delany Delay Terms of Use   |                             |                                  |                                       |                                     |
| Louineneuran Princy osy fundarios              | <u></u>                     |                                  |                                       |                                     |
|                                                | <b>2</b>                    | ٥                                | 🏶 Dashboard 🙆 Contact Us Թ Sign Out   |                                     |
|                                                | -                           |                                  |                                       |                                     |
|                                                |                             |                                  | RFP REFERENCE NO -                    |                                     |
|                                                | RFP Status: New             | RFP Deadline Date: 21st Apr 2023 | Expected Closing Time: 12:00 pm       |                                     |
|                                                |                             |                                  |                                       |                                     |
|                                                | - vehicles                  |                                  |                                       |                                     |
|                                                | RFP Description             |                                  |                                       |                                     |
|                                                | RFP Instructions            |                                  |                                       |                                     |
|                                                | Testing Instructions.       |                                  |                                       |                                     |
|                                                |                             |                                  |                                       |                                     |
|                                                | Security Institution        | RFP Security                     |                                       |                                     |
|                                                | 章 kobby                     |                                  |                                       |                                     |
|                                                | Security Amount             |                                  |                                       |                                     |
|                                                | A 1000000                   |                                  |                                       |                                     |
|                                                |                             | Submit 🖪                         |                                       |                                     |
|                                                |                             |                                  | Close X Next                          |                                     |
|                                                |                             |                                  |                                       |                                     |
|                                                |                             |                                  |                                       |                                     |
| Copyright © 2023                               |                             |                                  |                                       | Powered By Kobby Technologies Ltd   |
|                                                |                             |                                  |                                       |                                     |
|                                                |                             |                                  |                                       |                                     |
|                                                |                             |                                  |                                       |                                     |
|                                                |                             |                                  |                                       |                                     |
| LBDA Documentation Privacy Policy Terms of Use |                             |                                  |                                       | 🛛 🕜 Yeah Submitted successfully 🛛 🗙 |
|                                                | 0                           | ە                                | 🏶 Dashiboard 🙆 Contact Us 🕪 Sign Out  |                                     |
|                                                | -                           |                                  |                                       |                                     |
|                                                |                             |                                  |                                       |                                     |

|                  | RFP Status: New                           | RFP Deadline Date: 21st Apr 2023                                                    | Expected Closing Time: 12:00 pm |                                 |
|------------------|-------------------------------------------|-------------------------------------------------------------------------------------|---------------------------------|---------------------------------|
|                  | - vehicles                                |                                                                                     |                                 |                                 |
|                  | RFP Description                           |                                                                                     |                                 |                                 |
|                  | RFP Instructions<br>Testing Instructions. |                                                                                     |                                 |                                 |
|                  |                                           |                                                                                     |                                 |                                 |
|                  |                                           | Sent                                                                                |                                 |                                 |
|                  |                                           | Thank you for submitting your application. We will review it and get back to you sh | orthy.                          |                                 |
|                  |                                           |                                                                                     | Close X 44 Previous             |                                 |
|                  |                                           |                                                                                     |                                 |                                 |
| Copyright © 2023 |                                           |                                                                                     |                                 | Powered By Kobby Technologies I |